# **Email Saint Elme**

### pre.nom@stelme.fr

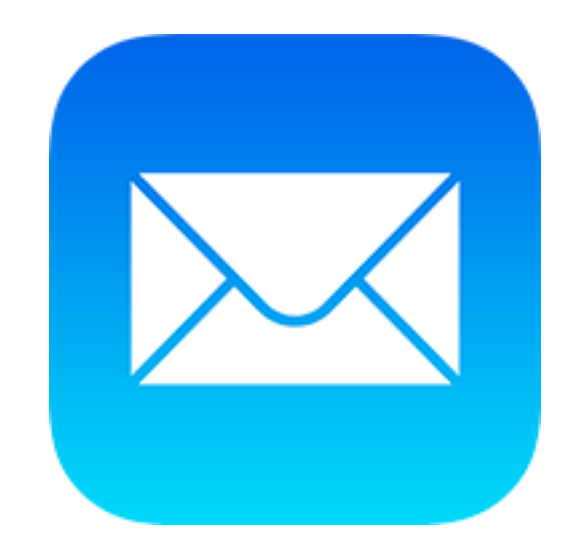

# Configuration sur l'ipad

# 1<sup>ère</sup> étape

- Cliquez sur Réglage

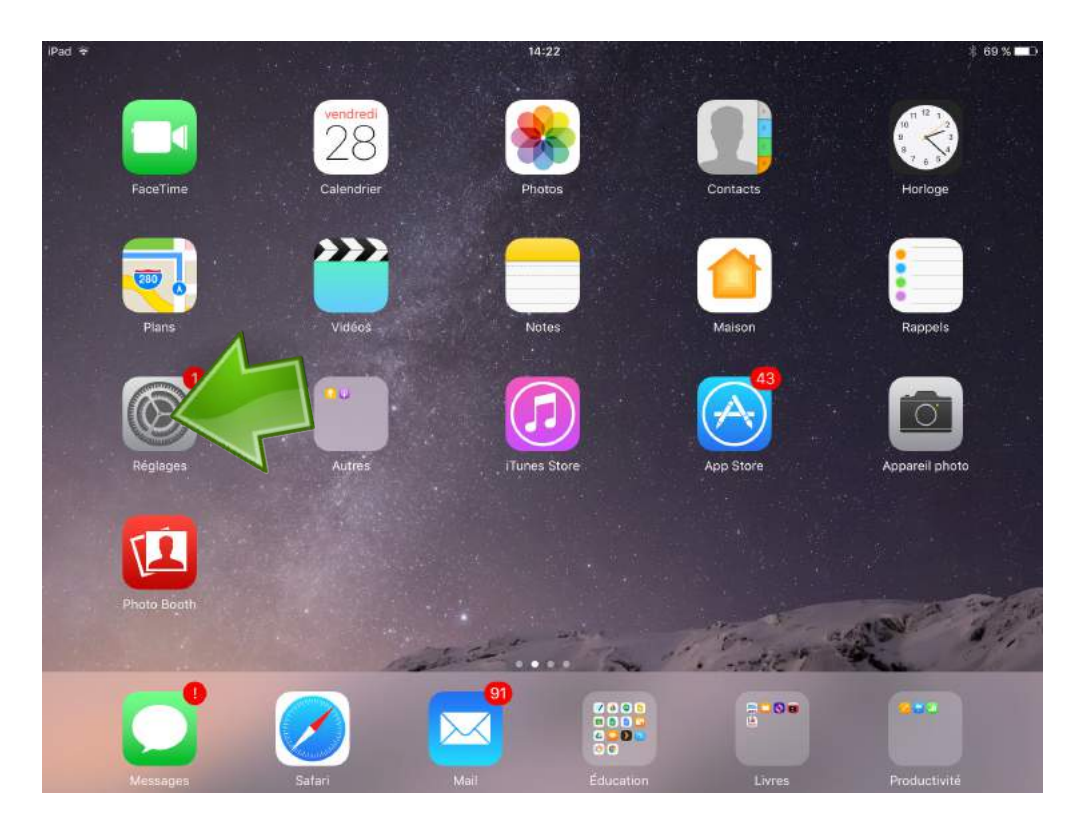

#### 2<sup>eme</sup> étape

- 1- Cliquez sur Mail
- 2- Cliquez sur Comptes

| Pau - |                          | 14-30                                                                                                    | - 08 % mil                                                      |
|-------|--------------------------|----------------------------------------------------------------------------------------------------|-----------------------------------------------------------------|
|       | Réglages                 | Mail                                                                                                    |                                                                 |
|       | Siri                     |                                                                                                    |                                                                 |
| Ŵ     | Touch ID et code         | Comptes<br>olivier.surf@sts                                                                                               | 2                                                               |
| 0     | Batterie                 |                                                                                                    |                                                                 |
| U     | Confidentialité          | Aperçu                                                                                                    | 2 lignes >                                                      |
|       | Tupes Store at App Store | Vignettes À / Cc                                                                                                    | $\bigcirc$                                                      |
|       |                          | Options de balayage                                                                                                    | >                                                               |
| -     | Wallet et Apple Bay      | Style de drapeau                                                                                                    | Couleur >                                                       |
|       | Mail                     | MESSAGES                                                                                                    |                                                                 |
| 1     | Contacts                 | Confirmer la suppression                                                                                                  | $\bigcirc$                                                      |
| -     | Calendrier               | Charger les images                                                                                                    |                                                                 |
|       | Notes                    |                                                                                                    |                                                                 |
| 1     | Rappels                  | Organiser par sujet                                                                                                    |                                                                 |
|       | Messages                 | Message le plus récent en haut                                                                                            | õ                                                               |
|       | FaceTime                 | Fils de discussion complets                                                                                               |                                                                 |
|       | Plans                    | Affiche tous les messages d'un fil de discussion, même si c<br>déplacés vers d'autres boîtes aux lettres. Les messages dé | ertains d'entre eux ont été<br>placés resteront dans les boîtes |

### 3<sup>eme</sup> étape

- Cliquez sur Ajouter un compte

| iPad 🕈  |                           | 14:38                                        |                                                  | * 69 % 🛲            |  |
|---------|---------------------------|----------------------------------------------|--------------------------------------------------|---------------------|--|
|         | Réglages                  | < Mail                                       | Comptes                                          |                     |  |
|         | Siri                      |                                              |                                                  |                     |  |
| -       | Touch ID et code          | COMPTES                                      |                                                  |                     |  |
|         | Batterie                  | iCloud Drive, Contact                        | a, Calendrier, Safari, Rappels, Notes, News, Sto | ckage et sauvegarde |  |
| C       | Confidentialité           | olivier.surf@steln<br>Mail, Contacts, Caleni | n <b>e.fr</b><br>drier                           | 2                   |  |
|         |                           | admin@stelme.fr<br>Mail, Contacts, Calen     | drier                                            | >                   |  |
| $\odot$ | iTunes Store et App Store | Gmail                                        |                                                  | >                   |  |
|         | Wallet et Apple Pay       | Ajouter un compt                             | e R                                              | \$                  |  |
|         | Mail                      | Nouvelles donnée                             |                                                  | Push >              |  |
| 1       | Contacts                  |                                              | VV                                               |                     |  |
|         | Calendrier                |                                              |                                                  |                     |  |
| -       | Notes                     |                                              |                                                  |                     |  |
| L       | Rappels                   |                                              |                                                  |                     |  |
|         | Messages                  |                                              |                                                  |                     |  |
|         | FaceTime                  |                                              |                                                  |                     |  |
| 7       | Plans                     |                                              |                                                  |                     |  |
| -       |                           |                                              |                                                  |                     |  |

# 4 eme étape

- Cliquez sur Google

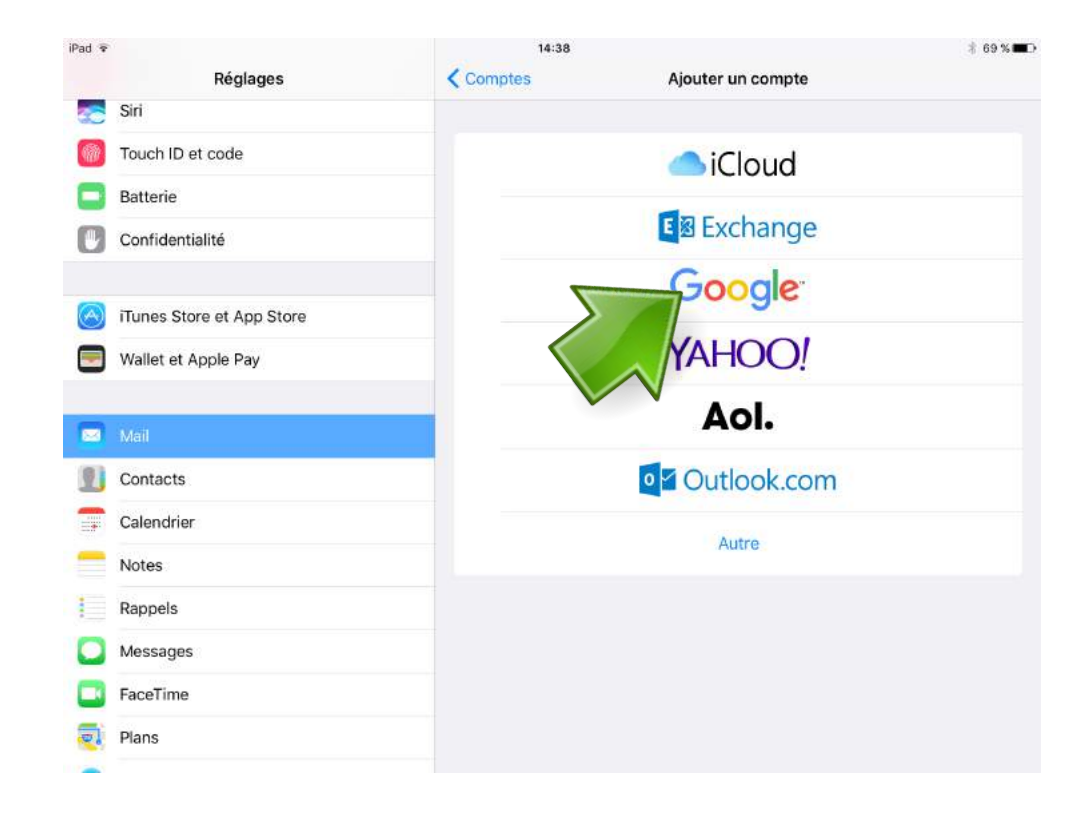

# 5<sup>eme</sup> étape

1- Saisissez votre email ex : pre.nom@stelme.fr

2- Cliquez sur Suivant

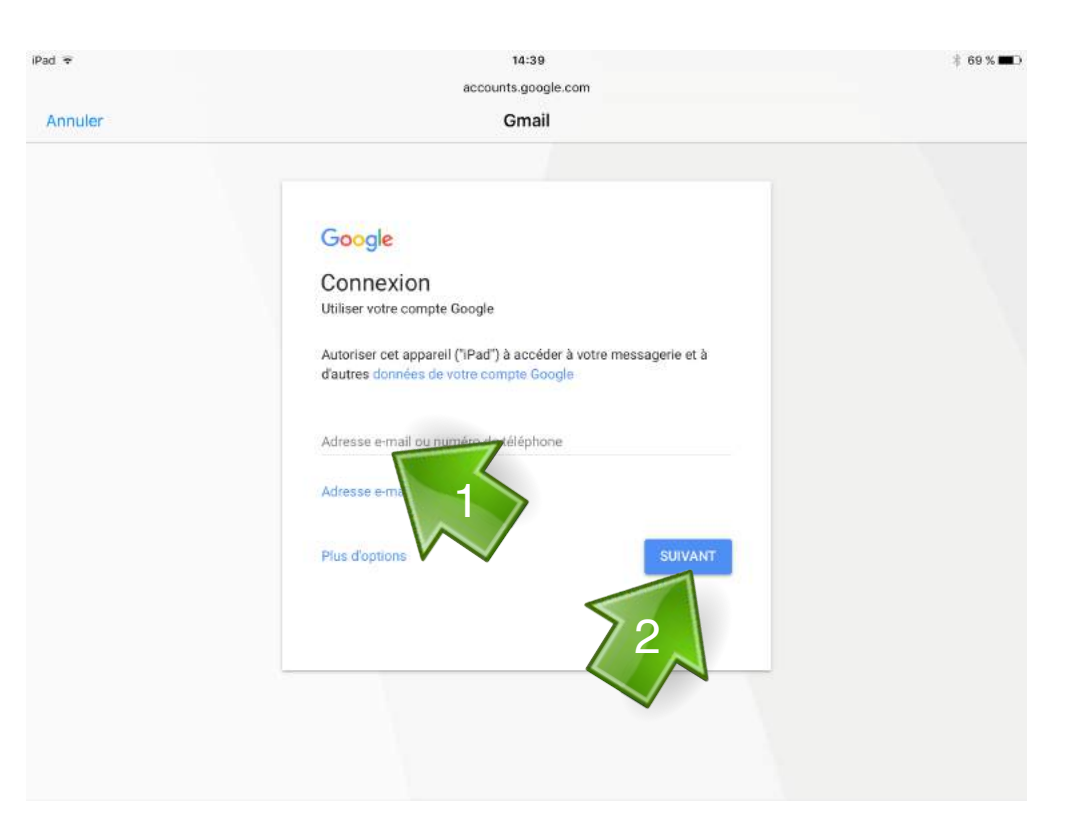

# 6<sup>eme</sup> étape

1- Saisissez votre mot de passe ex : jj/mm/aaaa

2- Cliquez sur Suivant

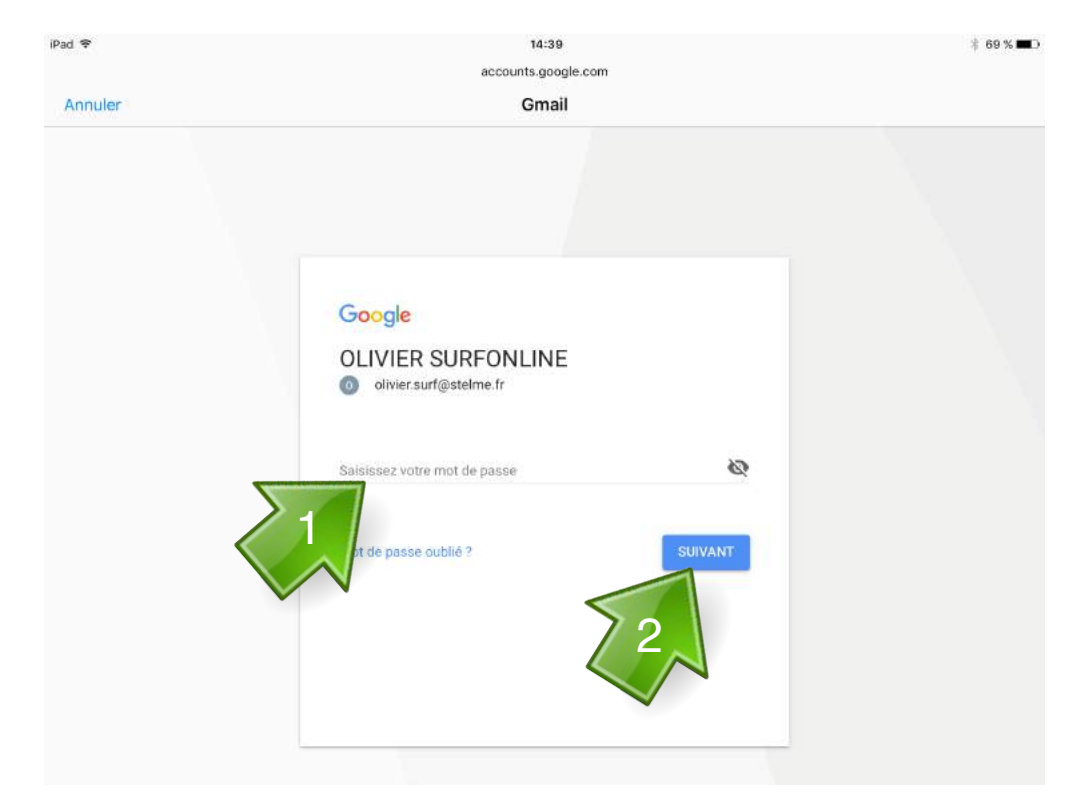

# 7 eme étape

- Cliquez sur Enregistrer

| iPad 🗢 |                          |        | 14:48      |       | 🕴 69 % 🛲    |
|--------|--------------------------|--------|------------|-------|-------------|
|        | Réglages                 | Annule | ĸ          | Gmail | Enregistrer |
|        | Mail                     |        | Mail       |       |             |
| 1      | Contacts                 |        | Contacts   |       |             |
|        | Calendrier               |        | Calendrier |       |             |
|        | Notes                    |        | Notes      |       |             |
| 1      | Rappels                  |        | Hores      |       |             |
|        | Messages                 |        |            |       |             |
|        | FaceTime                 |        |            |       |             |
|        | Plans                    |        |            |       |             |
| 0      | Safari                   |        |            |       |             |
| 1      | Musique                  |        |            |       |             |
|        | Vidéos                   |        |            |       |             |
| -      | Photos et appareil photo |        |            |       |             |
|        | iBooks                   |        |            |       |             |
| P      | Podcasts                 |        |            |       |             |
| 0      | Timon II                 |        |            |       |             |

# Consultation des mails depuis un ordinateur

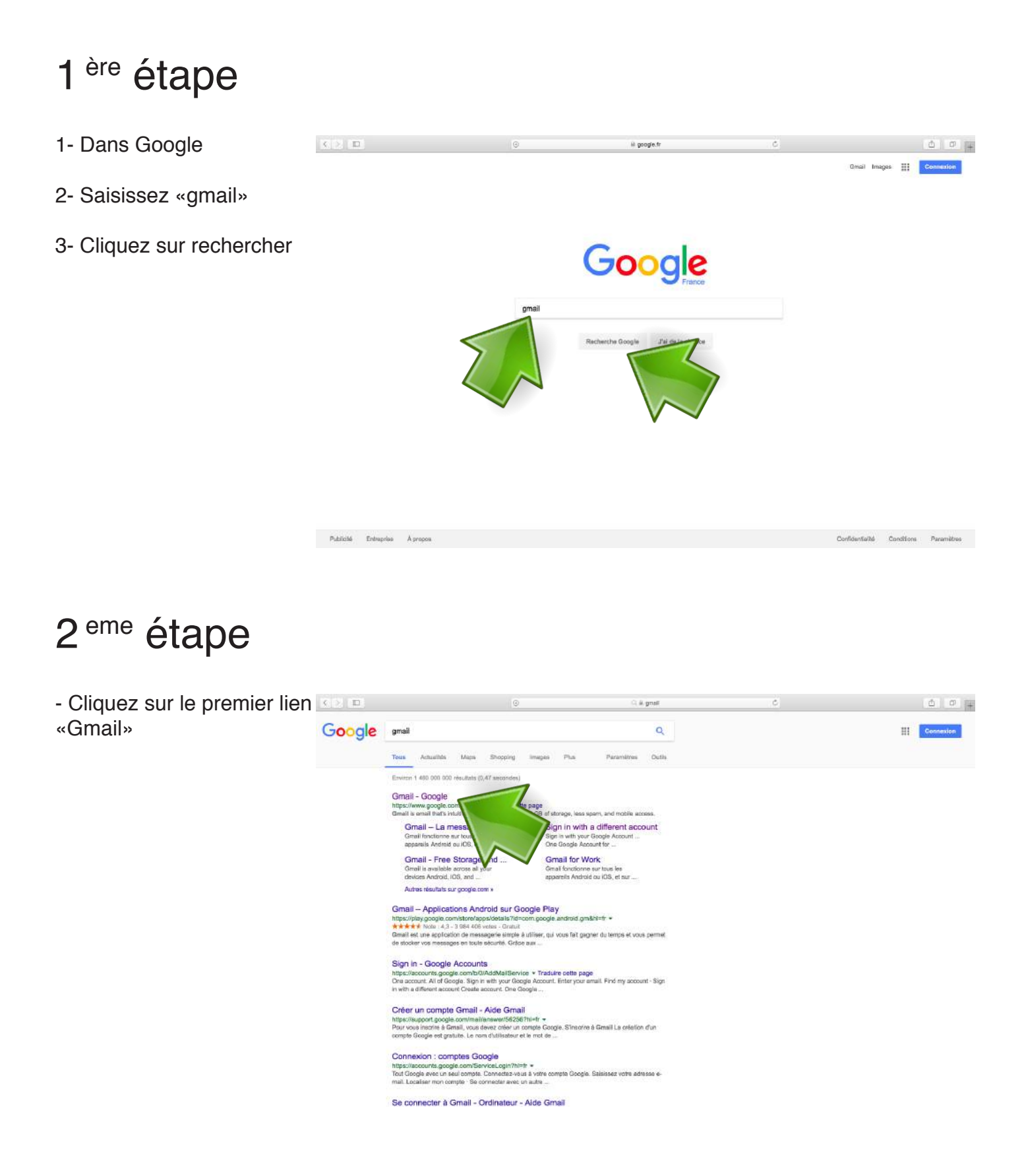

# 3<sup>eme</sup> étape

1- Saisissez votre email ex : pre.nom@stelme.fr

2- Cliquez sur Suivant

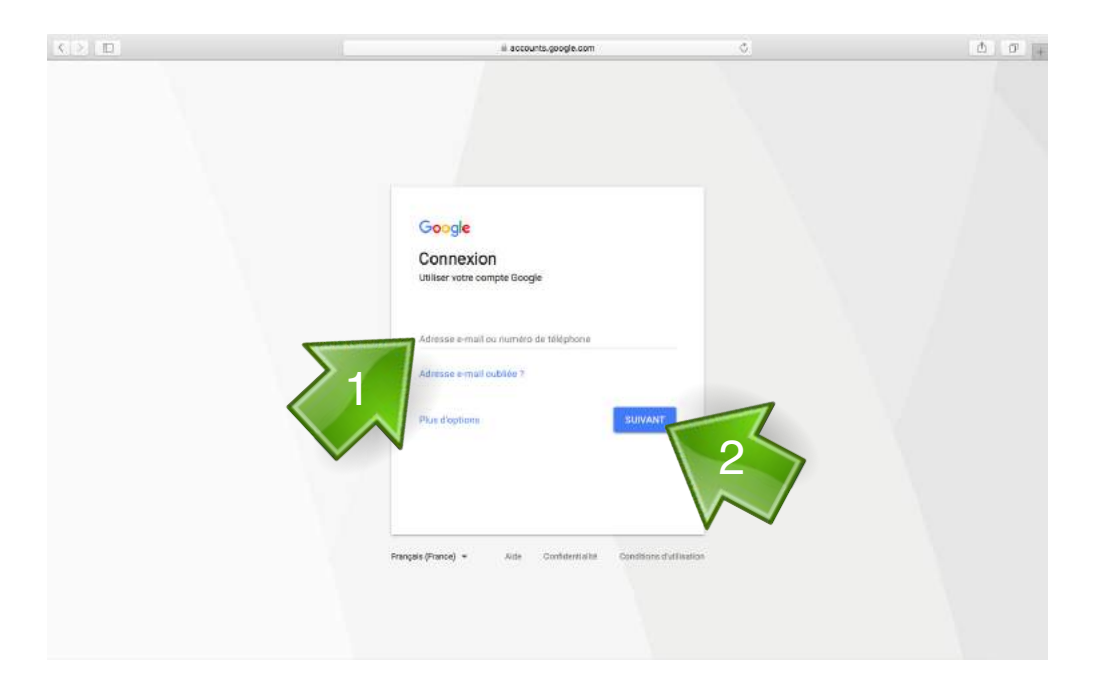

### 4 eme étape

1- Saisissez votre mot de passe ex : jj/mm/aaaa

2- Cliquez sur Suivant

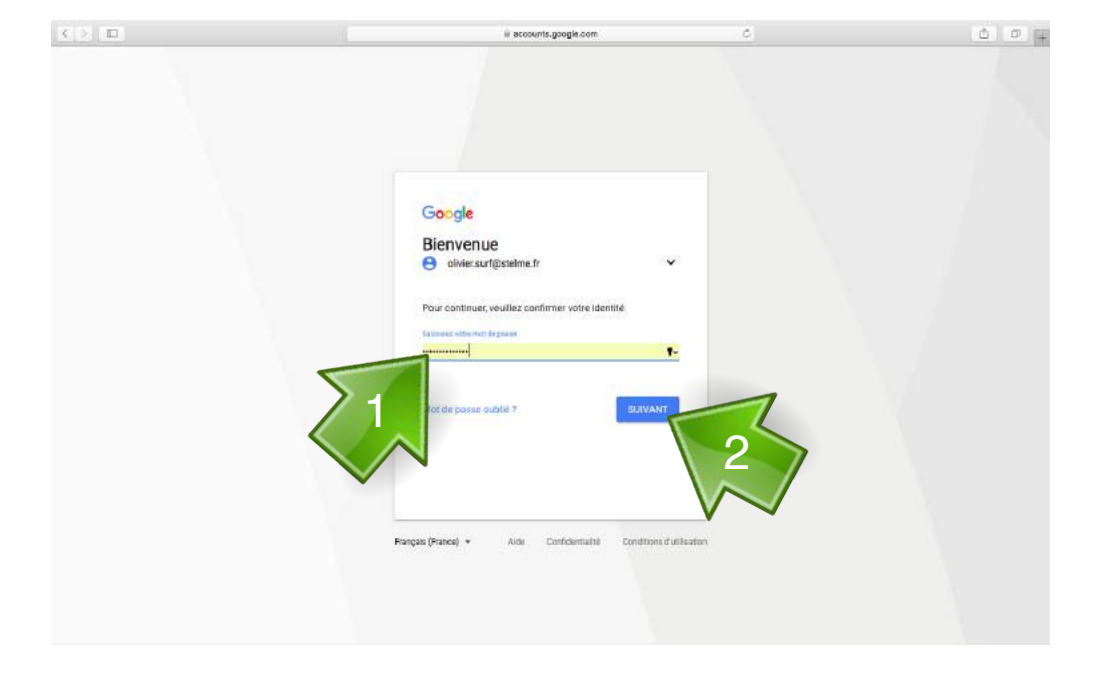

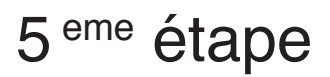

- consultez ou envoyez des mails depuis l'interface gmail

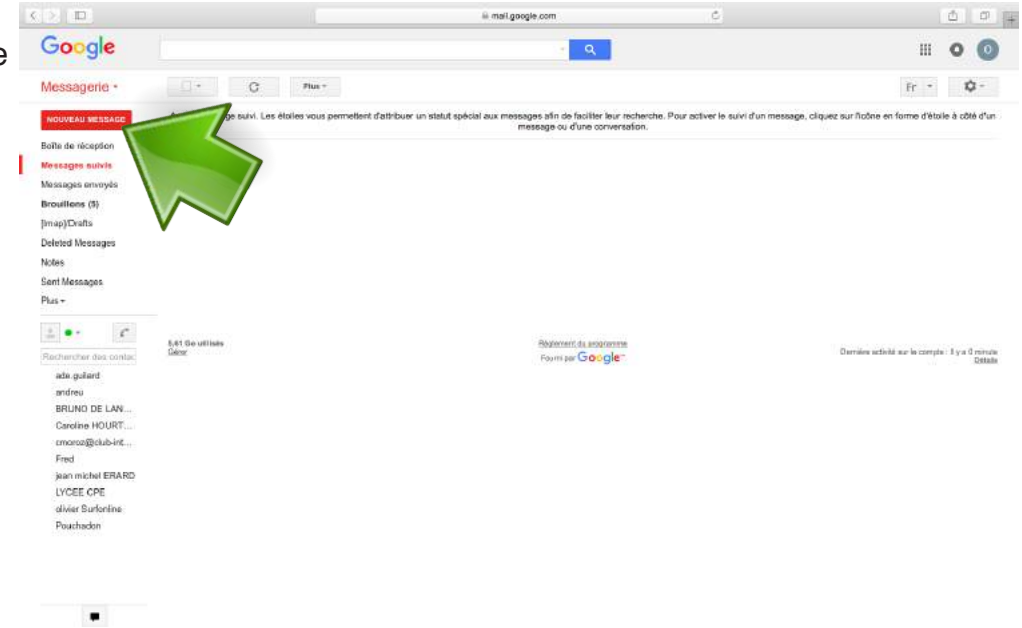